# Handleiding afdrukken Mijn Kinddossier

Versie: 5 maart 2018

U kunt onderdelen van Mijn Kinddossier afdrukken. Hoe u dit doet is afhankelijk van de browser die u gebruikt om Mijn Kinddossier te openen. Hieronder leest u (voor de drie meest gebruikte browsers) hoe u vanaf de website een afdruk kunt maken.

## **Internet Explorer**

- 1. Ga naar <u>www.mijnkinddossier.nl</u>
- 2. Ga naar het onderdeel van Mijn Kinddossier waarvan u een afdruk wilt maken.
- 3. Klik op de knop Extra , rechtsbovenin uw browser en daarna op Afdrukken. U kunt ook zien hoe de afgedrukte pagina eruit komt te zien door Afdrukvoorbeeld te selecteren.
- 4. Als u wilt kunt u de instellingen aanpassen voor wat u gaat afdrukken in het standaard afdrukvenster dat vanzelf opent.
- 5. Klik op OK of Afdrukken om het afdrukken te starten.

NB: het kan zijn dat de knoppen er anders uit zien of op een andere plek staan, afhankelijk van de versie van de browser die u gebruikt.

### Meer informatie?

Wilt u meer weten over het uitprinten van Mijn Kinddossier van uw kind en gebruikt u als browser Internet Explorer? Klik dan <u>hier</u>.

#### **Mozilla Firefox**

1. Ga naar <u>www.mijnkinddossier.nl</u>

2. Ga naar het onderdeel van Mijn Kinddossier waarvan u een afdruk wilt maken.

3. Klik op de knop Menu , rechtsbovenin uw browser en daarna op Afdrukken.

4. Als u wilt kunt u de instellingen aanpassen voor wat u gaat afdrukken in het standaard afdrukvenster dat vanzelf opent.

5. Klik op OK of Afdrukken om het afdrukken te starten.

NB: het kan zijn de knoppen er anders uit zien of op een andere plek staan, afhankelijk van de versie van de browser die u gebruikt.

#### Meer informatie?

Wilt u meer weten over het uitprinten van Mijn Kinddossier van uw kind en gebruikt u als browser Mozilla Firefox? Klik dan <u>hier</u>.

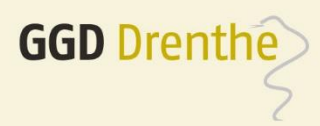

## **Google Chrome**

- 1. Ga naar www.mijnkinddossier.nl
- 2. Ga naar het onderdeel van Mijn Kinddossier waarvan u een afdruk wilt maken.
- 3. Klik op de knop Bestand en daarna op Afdrukken. U kunt ook zien hoe de afgedrukte pagina eruit komt te zien door Afdrukvoorbeeld te selecteren.
- 4. Pas indien nodig de instellingen voor wat u gaat afdrukken aan in het standaard afdrukvenster dat wordt geopend.
- 5. Klik op OK of Afdrukken om het afdrukken te starten.

NB: het kan zijn de knoppen er anders uit zien of op een andere plek staan, afhankelijk van de versie van de browser die u gebruikt.

## Meer informatie?

Wilt u meer weten over het uitprinten van Mijn Kinddossier van uw kind en gebruikt u als browser Google Chrome? Klik dan hier.

## Afdrukken vanaf een mobiel apparaat

Het is ook mogelijk onderdelen van Mijn Kinddossier af te drukken vanaf een mobiele telefoon of tablet. Bekijk onderstaande links voor meer informatie:

- Via iPhone/iPad
- Via Android telefoon of tablet

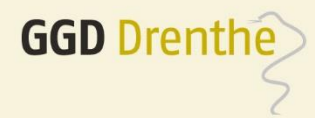

Bezoekadres Mien Ruysweg 1 Postbus 144 9408 KA Assen

Postadres

0592 - 30 63 00 0592 - 31 42 48 9400 AC Assen 🛛 🖪 info@ggddrenthe.nl www.ggddrenthe.nl